# Preferred Store Associate Apparel Program

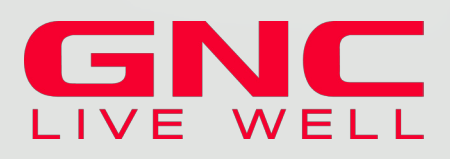

April 2020

As the preferred apparel and uniform provider of GNC, we've built a custom website for logo apparel purchases. This website compliments our uniform rental program options.

To get started, contact your Apparel Professional Sales Executive.

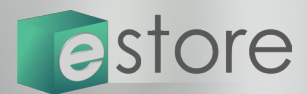

Shop today at CompanyStore.UniFirst.com

GNC

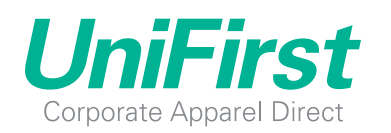

Managed Programs, Managed Better.

# GNC Ordering Instructions

# **Employee Credit Card Purchase**

# Ordering is easy. Just follow these steps.

# STEP 1:

Go to https://companystore.unifirst.com

# **STEP 2:**

Enter the Portal Group and Registration Key, as shown below, in the Need to Register box. (Note: password is case sensitive.)

| REATE | AN AC           | COUNT                 |                            |
|-------|-----------------|-----------------------|----------------------------|
|       |                 |                       |                            |
| í     |                 |                       |                            |
| Key   |                 |                       |                            |
|       |                 | REGI                  | STER                       |
| N     | eed as          | sistance?             | 2 0                        |
|       | Key<br><u>N</u> | Key<br><u>Need as</u> | Key  REGI Need assistance? |

## Portal Group: GNC

Registration Key: GNC032020

# **STEP 3:**

Complete the Account Registration form then click the Register button.

#### **Password Requirements:**

- · Must contain eight or more characters
- Must contain one or more numbers
- First character must be an upper-case letter

# STEP 4:

Once you have successfully registered, you will receive an email confirmation with a link that will bring you to the company store.

# STEP 5:

Input your selected user name and password in the Already Registered box. Your user name will automatically begin with the prefix "GNC-"

## STEP 6:

Select a garment category at the top to begin shopping. If you are placing a large order for multiple employees and would like the order separated by employee, input the individual employee name in the notes field and then add it to the shopping cart.

This feature bundles and bags the items for each employee by name.

Notes (Optional) :

For a specific employee? Packing Slip Notes?

# **STEP 7:**

For each garment, select a size, color, and logo option, then enter a quantity.

# **STEP 8:**

Once you checkout, complete the Ship To page. Previously used addresses are stored in the address book. Please include a phone number for updates.

# **STEP 9:**

Then you will be prompted to pay by credit card. If you don't already have a stored payment method, you'll be prompted to add credit card. Enter the credit card information which will be stored for future use. To complete the order, select Place Order. Once the order is complete, you'll receive a confirmation number.

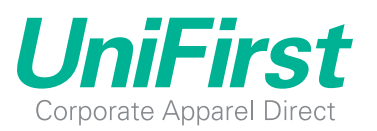

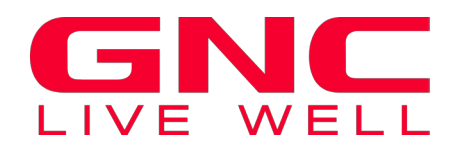

# Order Form

**Order Form for GNC** 

| First<br>Name:      | Last Name: | 9-Digit<br>Global ID: |                                                 |
|---------------------|------------|-----------------------|-------------------------------------------------|
|                     |            |                       | (Global ID must have all digits, including 0's) |
| Ship-to<br>Address: |            |                       |                                                 |
|                     |            |                       |                                                 |
| City:               | State:     | Zip:                  |                                                 |
|                     |            |                       |                                                 |
| Email<br>Address:   |            | Phone:                |                                                 |

| ITEM NO. | ITEM DESCRIPTION | COLOR | SIZE | QTY | PRICE EACH | EXT PRICE |
|----------|------------------|-------|------|-----|------------|-----------|
|          |                  |       |      |     |            |           |
|          |                  |       |      |     |            |           |
|          |                  |       |      |     |            |           |
|          |                  |       |      |     |            |           |
|          |                  |       |      |     |            |           |
|          |                  |       |      |     |            |           |
|          |                  |       |      |     |            |           |
|          |                  |       |      |     |            |           |
|          |                  |       |      |     |            |           |
|          |                  |       |      |     |            |           |
|          |                  |       |      |     |            |           |
|          |                  |       |      |     |            |           |
|          |                  |       |      |     |            |           |
|          |                  |       |      |     |            |           |
|          |                  |       |      |     |            |           |

You can also email or fax the order form to: customercare@UniFirst.com Fax: 877-864-2244

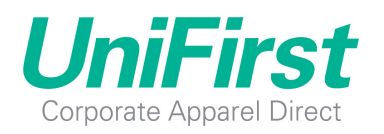